# Batch file builder マニュアル

ATR Neural Information Analysis Laboratories (June 15, 2011)

| はじめに                                 | 1    |
|--------------------------------------|------|
| 作業の流れ                                | 2    |
| ディレクトリをまとめて作成する                      | 4    |
| 概要                                   | 4    |
| step1: Batch file builder を起動する      | 4    |
| step2: ディレクトリ作成テンプレートパラメータを追加する      | 5    |
| step3: ディレクトリ作成テンプレートパラメータを編集する      | 5    |
| step4: 変数を定義する                       | 6    |
| step5: パラメータを作成する                    | 7    |
| step6: バッチファイルを作成する                  | 9    |
| step7: バッチ処理を実行する                    | 10   |
| ディレクトリを作成しつつ、複数の被験者の脳モデルファイルをインポートする | 5.12 |
| 準備                                   | 12   |
| step1: 脳モデルインポートパラメータを加える            | 13   |
| step2: 脳モデルインポートパラメータを編集する           | 14   |
| step3: 変数\$MRI\$を追加する                | 15   |
| step4: 変数を定義する                       | 16   |
| step5: パラメータを作成する                    | 17   |
| step6: バッチファイルを作成する                  | 18   |
| step7: バッチ処理を実行する                    | 20   |
| Tips                                 | 22   |
| パラメータ編集画面                            | 22   |
| ダブルクリック操作                            | 24   |
| 制約事項                                 | 25   |

## Batch file builder マニュアル

#### はじめに

VBMEG は、パラメータを生成するための様々な GUI を持ち、ある被験者に特化した パラメータを生成することができる。しかし、これらの GUI では、多数の被験者のデー タをまとめてバッチ処理することはできない。

そこで、バッチ処理を支援するための GUI として、Batch file builder を作成した。 Batch file builder は、パラメータ生成 GUI が生成したパラメータを柔軟に変更するための機能を提供する。

パラメータをある被験者に特化する要素はファイル名であり、ファイル名を他の被験 者のものと差し替えれば、多数の被験者用のパラメータを生成することができる、とい うコンセプトに基づいて作成されている。

| ch builder1<br>me/cbi/rhayashi<br>or | PROJECT                                            |                                                                                                    |                                                                                                    |
|--------------------------------------|----------------------------------------------------|----------------------------------------------------------------------------------------------------|----------------------------------------------------------------------------------------------------|
| or                                   |                                                    | N                                                                                                    |                                                                                                    |
| er<br>ters                           | Add mkdir tool<br>Upper<br>Lower<br>Remove         | Variable and Table<br>Variable list<br>SIDS<br>SMRIS                                                                                 | Add<br>Rename<br>Remove                                                                                                    |
| parameter set i                      | Edit                                               | n template and table                                                                                                    | Edit table Create                                                                                                    |
| mkdir_par                            | m Uppe<br>Lowe<br>Remo<br>Cop                      | er SBJ1<br>SBJ2<br>SBJ3<br>SBJ4<br>Ve SBJ5                                                                                           | -                                                                                                    |
|                                      | Edit                                               | Choose IDs for                                                                                                    | ou Build batch file                                                                                                    |
|                                      | i parameter set v<br>set<br>Parameter<br>mkdir_par | ers<br>Upper<br>Lower<br>Remove<br>Copy<br>Edit<br>Parameters<br>Parameters<br>Uppe<br>Lower<br>Remo<br>Cop<br>Lower<br>Edit<br>Edit | Variable list<br>SIDS<br>SMRIS<br>SMRIS<br>SM |

#### 作業の流れ

GUI での作業の流れは以下のようになる。

- 1. 雛形となるテンプレートパラメータを列挙する
  - project\_mgr に保存されたパラメータ
  - 。 ディレクトリ作成パラメータ

をテンプレートパラメータとして登録する。ジョブの実行順序は、パラメータの 定義順となる。

- 2. テンプレートパラメータ内に変数を埋め込む。 変数は\$で囲まれる文字列(\$ID\$, \$MRI\$など)で、任意の個数の変数を定義す ることができる。
- 3. 変数の値を決める
- 4. パラメータセットを作成する
- 5. バッチファイルを出力する

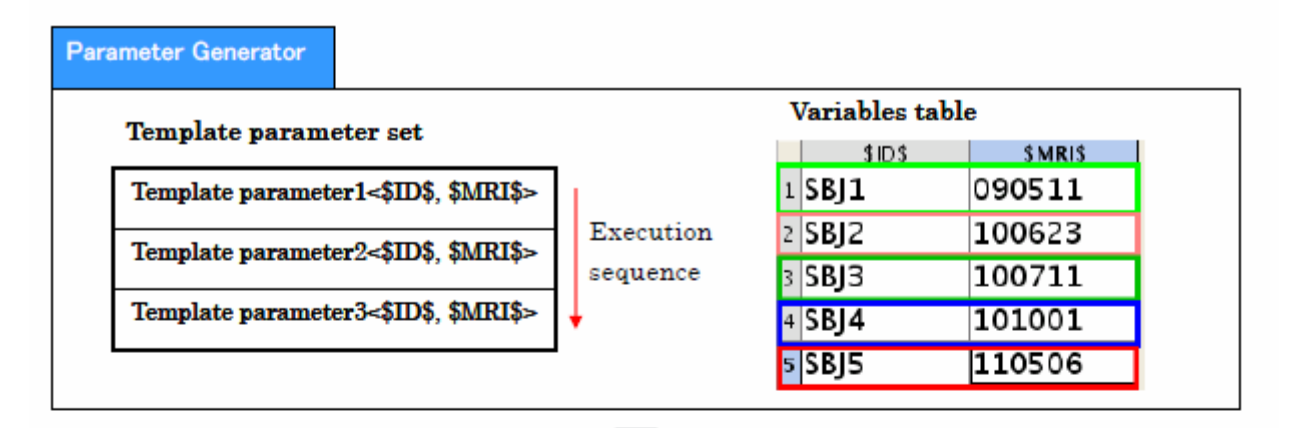

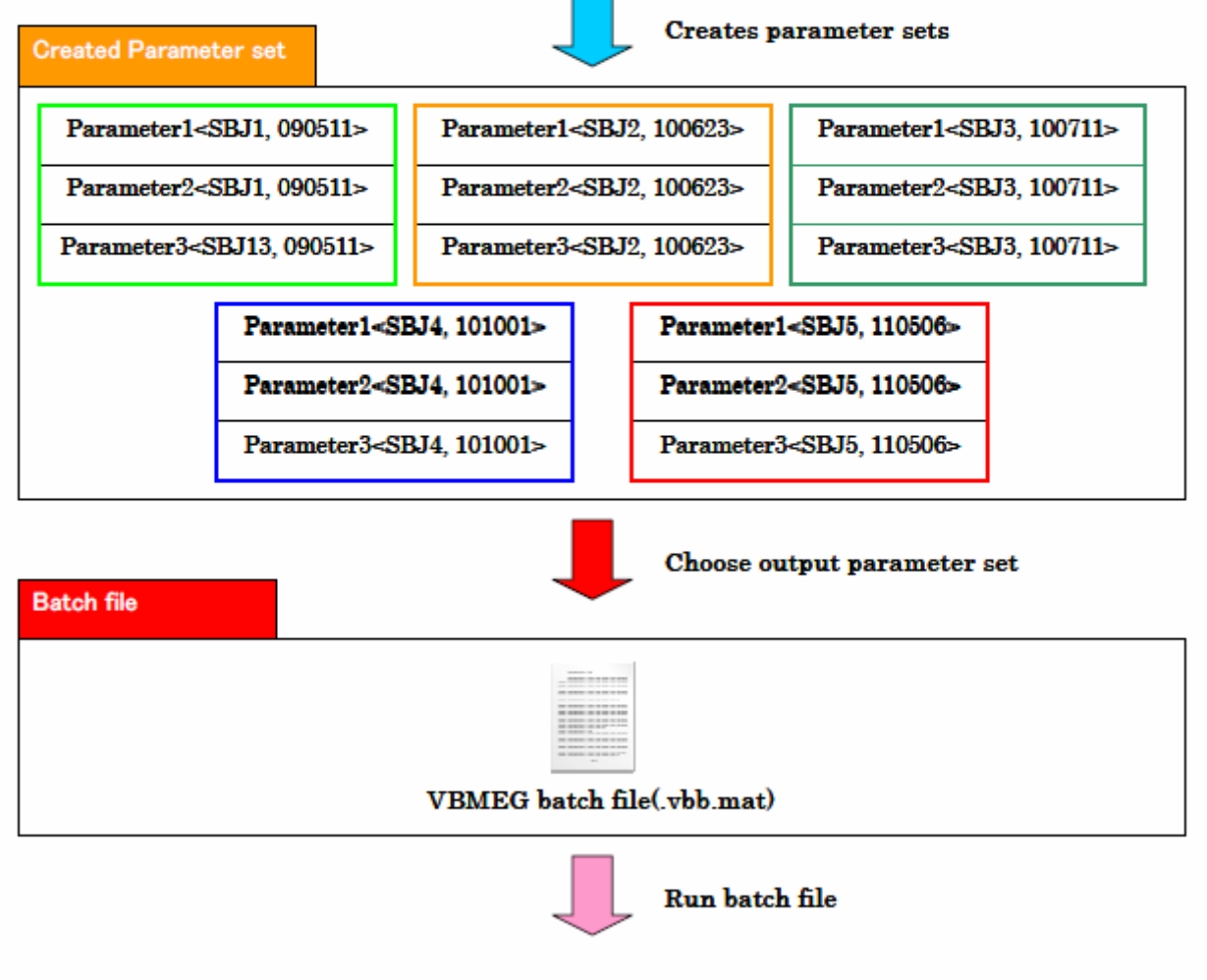

vb\_run\_batch(batch\_file, log\_file);

以下に、実例に沿って、使い方を説明する。

#### ディレクトリをまとめて作成する

#### 概要

以下のように、SBJ[n]の部分が、(SBJ1,SBJ2,SBJ3,SBJ4,SBJ5)となるディレクトリをバッチ処理で作成する。

(SBJ[n]の部分を変数として与える事で自動化する。) /home/cbi/rhayashi/PR0JECT/SBJ[n]/brain

> /fmri /meg /leadfield /estimation /current

step1: Batch file builder を起動する

project\_mgr から Batch file builder を起動する。

| <u>8</u>                    | project_mgr - /home/cbl/r      | hay ashi/PROjECT/new_project.prj.mat      |                      |
|-----------------------------|--------------------------------|-------------------------------------------|----------------------|
| Elle Data Import An         | alysis Iools                   |                                           |                      |
| Project name                | new_project                    |                                           |                      |
| Root directory              | / /home/cbi/mayashi/PROJEC     | Ť-                                        |                      |
| Execution par<br>✓func name | ameters(history)               | Check brain_parm                          |                      |
| 2011-05-05 15               | 36:04 vb_job_bram              | 2011-05-06 16:36:04 brain_p               | View cortical model  |
|                             |                                | fmri_parm                                 | View inflated model  |
|                             |                                |                                           | View fmri activity   |
|                             |                                | <ul> <li>meg_parm(specify with</li> </ul> |                      |
| Add selected                | parmameter to batch file build | er                                        | View sensor position |
| Batch file                  | ch builder1                    |                                           |                      |
| A                           | dd   Copy   Kemave Ope         |                                           |                      |

step2: ディレクトリ作成テンプレートパラメータを追加する

add mkdir tool ボタンを押す。パラメータが追加される。

| 1                                                                                  |                                                                          | Batch file bu                   | lider                |                         |
|------------------------------------------------------------------------------------|--------------------------------------------------------------------------|---------------------------------|----------------------|-------------------------|
| Builder name<br>Root directory<br>Parameter gene<br>Template para<br>Template para | batch builder1<br>/home/cbi/rh/<br><mark>rator</mark><br>meter<br>meters | ayashi/PROJECT                  | Variable and Tab     | le                      |
| mKdir_parm                                                                         |                                                                          | Lower<br>Remove<br>Copy<br>Edit | 310.5                | Add<br>Rename<br>Remove |
|                                                                                    | 1 parameter                                                              | r set will be created fro       | m template and table | Create                  |

step3: ディレクトリ作成テンプレートパラメータを編集する

1. Edit ボタンを押す

|                             |                | Batch file bui  | der,                                |              |
|-----------------------------|----------------|-----------------|-------------------------------------|--------------|
| Builder name                | batch builder1 | 24              |                                     |              |
| Root directory              | /home/cbl/rha  | iyashi/PROJECT  |                                     |              |
| Parameter ge                | nerator        |                 |                                     |              |
| Template par<br>Template pa | ameter         | Add mikdir tool | Variable and Table<br>Variable list |              |
| mkdir_parm                  |                | Upper           | \$ID S                              | Add          |
|                             |                | Lower           |                                     | Rename       |
|                             |                | Remove          |                                     | Remove       |
|                             |                | Сору            |                                     |              |
|                             |                | Edit            | 2                                   | - Edit table |

2. パラメータ編集画面が表示されるので、Edit ボタンを押し、Value に以下のよう に入力する。 Apply ボタンでフィールドを変更し、Save ボタンで編集を終了する。

Value:

{'/home/cbi/rhayashi/PROJECT/\$ID\$/brain'; '/home/cbi/rhayashi/PROJECT/\$ID\$/fmri'; '/home/cbi/rhayashi/PROJECT/\$ID\$/meg'; '/home/cbi/rhayashi/PROJECT/\$ID\$/leadfield'; '/home/cbi/rhayashi/PROJECT/\$ID\$/estimation'; '/home/cbi/rhayashi/PROJECT/\$ID\$/current';}

| 3                         | Parameter editor                                                                                | 1 a x |
|---------------------------|-------------------------------------------------------------------------------------------------|-------|
| mkdir.parm                | 2                                                                                               |       |
| mkdir_parm<br>directories | Parameter name                                                                                  |       |
|                           | mkdir_parm directories =                                                                        |       |
|                           | ee([D:d]                                                                                        |       |
|                           | [/home/cbi/rhayashi/PROJECT/SIDS/brain':<br>/home/cbi/rhayashi/PROJECT/\$ID\$/fmri';            |       |
|                           | /home/cbi/rhayashi/PROJECT/\$ID\$/meg':                                                         |       |
|                           | /home/cbi/rhayashi/PROJECT/\$ID\$/leadfield':<br>/home/cbi/rhayashi/PROJECT/\$ID\$/estimation': |       |
|                           | //home/cbi/rhayashi/PROJECT/\$ID\$/current';)                                                   |       |
|                           | Cance                                                                                           |       |
|                           | Msg                                                                                             |       |
|                           |                                                                                                 | -     |
| Show only file param      | reters 2                                                                                        | -     |
| Search:                   | Case sensitive Sove Cancel                                                                      |       |

step4: 変数を定義する

1. Edit table ボタンを押すと、Table 編集画面が開く。

|                                                          |                                 | Batch file bui                                     | lder                                        | - G                     |
|----------------------------------------------------------|---------------------------------|----------------------------------------------------|---------------------------------------------|-------------------------|
| Builder name<br>Root directory                           | batch builder1<br>/home/cbi/rha | yashi/PROJECT                                      |                                             |                         |
| Parameter g<br>Template par<br>Template pa<br>mkdir_parm | enerator<br>ameter<br>rameters  | Acc mk dir tox<br>Upper<br>Lower<br>Remove<br>Copy | Variable and Table<br>Variable list<br>SIDS | Add<br>Rename<br>Remove |
|                                                          |                                 | Edit                                               |                                             | - Edit table            |

2. 左下の Append を4回押して、セルの数を5個にしてから、SBJ1~SBJ5 まで 入力する。

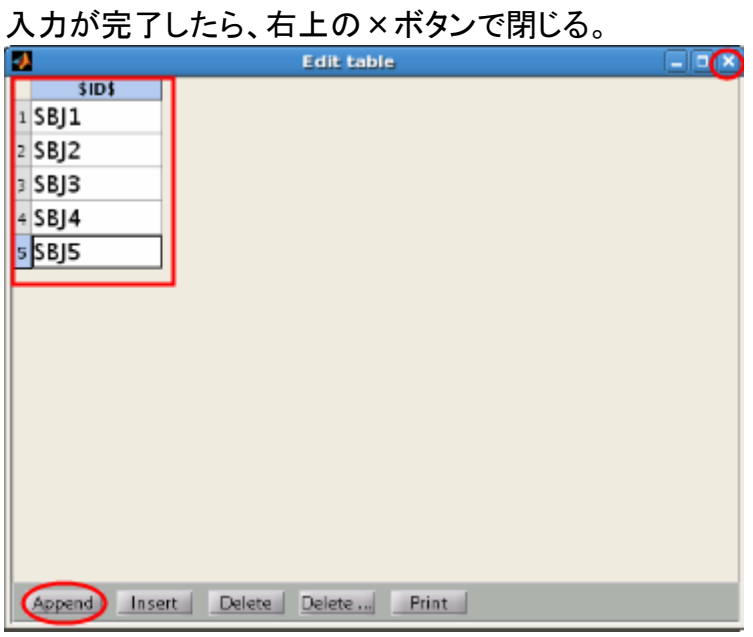

- step5: パラメータを作成する
  - 1. Create ボタンを押す

|                                                            |                                     | Batch file bui                                     | lder                                        | 1                       |
|------------------------------------------------------------|-------------------------------------|----------------------------------------------------|---------------------------------------------|-------------------------|
| Builder name<br>Root directory                             | batch builder1<br>/home/cbl/rhayasl | nl/PROJECT                                         |                                             |                         |
| Parameter gel<br>Template par<br>Template pa<br>mkdir_parm | ameter                              | Add mkdir tool<br>Upper<br>Lower<br>Remove<br>Copy | Variable and Table<br>Variable list<br>SIDS | Add<br>Rename<br>Remove |

2. パラメータが作られる。Edit ボタンを押して、パラメータを確認する。

| 5B12         | mkdir_parm                  | Upper    |                  | 1             |
|--------------|-----------------------------|----------|------------------|---------------|
| BJB          |                             | Lower    |                  |               |
| BJ5          |                             | Remove   |                  |               |
|              |                             | Сору     | 1                | -             |
|              | -                           | Edit     | Choose IDs for o | Sinid bytch f |
| ornation     |                             |          |                  |               |
| ameter set w | vere created.(2011-05-10 19 | 5:34:47) |                  |               |

3. 変数:**\$ID\$**が Table で定義した値:SBJ1 に置きかえられている。

| 4                         | Parameter editor                                                                                                    |                                                       |
|---------------------------|----------------------------------------------------------------------------------------------------|-------------------------------------------------------|
| mkdir_parm                |                                                                                                    |                                                       |
| mkdir_parm                | Parameter name :                                                                                                    |                                                       |
| orrectories               | mkdir_parm.directories =                                                                                                    | 1                                                     |
|                           | cell[6x1]<br>Value :                                                                                                    |                                                       |
|                           | {'/home/cbi/rhayashi/PROJECT/SBJ1/bra<br>'/home/cbi/rhayashi/PROJECT/SBJ1/fmr<br>'/home/cbi/rhayashi/PROJECT/SBJ1/fmr<br>'/home/cbi/rhayashi/PROJECT/SBJ1/lead<br>'/home/cbi/rhayashi/PROJECT/SBJ1/ead<br>'/home/cbi/rhayashi/PROJECT/SBJ1/curr | ain';<br>i';<br>g';<br>dfield';<br>mation';<br>rent'} |
|                           | Msg :                                                                                                    |                                                       |
|                           | <b>•</b>                                                                                                    |                                                       |
| Show only file parameters |                                                                                                    | 1                                                     |
| Search:                   | ave Save                                                                                                    | Cancel                                                |

### step6: バッチファイルを作成する

1. Choose IDs for output ボタンを押す。

| IDs                       | Parameters                 |             | output IDs             |                   |
|---------------------------|----------------------------|-------------|------------------------|-------------------|
| SBJ1                      | 🗢 mkdir_parm               | Upper       | 10 million data and an | •                 |
| SBJ3<br>SRIA              |                            | Lower       |                        |                   |
| SBJ5                      |                            | Remove      |                        |                   |
|                           |                            | Сору        | -                      |                   |
|                           |                            |             |                        | 1000              |
|                           | •                          | - Edit      | Choose IDs for out     | Europerten file   |
| ormation                  |                            | <u>Edit</u> | Choose IDs for out     | Ecoloristica file |
| ormation<br>ameter set we | re created.(2011-05-10 15: | • Edit      | Choose IDs for our     | Euridsparten file |

2. テンプレートから作成された全てのパラメータを選択し、OK ボタンを押す。

| <b>*</b>              | _)× |
|-----------------------|-----|
| Choose IDs for output |     |
| SRI1                  |     |
| SBJ2                  |     |
| SBJ4                  |     |
| SB/5                  |     |
|                       |     |
|                       |     |
|                       |     |
|                       |     |
|                       |     |
|                       |     |
|                       |     |
|                       |     |
|                       | •   |
| Select all            |     |
| OK Canaal             |     |
| Cancel                |     |

3. Build batch file ボタンを押す。

| SBJ4<br>SBJ5<br>Copy<br>Edit<br>Choose IDs for output<br>Formation<br>rameter set were created.(2011-05-10 15:34:47) | Bj1<br>Bj2<br>Bj3 | <u>•</u>      | mkdir_parm      | Upper     Lower | SBJ1<br>SBJ2<br>SBJ2 |            | -              |
|----------------------------------------------------------------------------------------------------|-------------------|---------------|-----------------|-----------------|----------------------|------------|----------------|
| formation<br>rameter set were created.(2011-05-10 15:34:47)                                                          | 6)5<br>6)4<br>6)5 |               |                 | Remove          | SBJ4<br>SBJ5         |            | -              |
| formation<br>rameter set were created.(2011-05-10 15:34:47)                                                          |                   | •             |                 | Edit            | Choose IDs           | for output | lld batch file |
| rameter set were created.(2011-05-10 15:34:47)                                                                       | irmation          |               |                 |                 |                      |            |                |
|                                                                                                    | imeter set wer    | e created.(20 | 011-05-10 15:34 | :47)            |                      |            |                |

4. ファイルダイアログが表示されるので、ファイル名を入力し、OK ボタンを押す (拡張子\*.vbb.mat)。

| 🛃 Si              | ave VBMEG b | atch file |       |
|-------------------|-------------|-----------|-------|
| current directory |             |           |       |
| /home/cbi/rhaya   | shi/PROJECT |           | -     |
| Extension         | .vbb.mat 👻  | Drive     | Ŧ     |
| Directorie        | s           | Files     |       |
| SBJ1              | •           |           | 4) (F |
| Filter            |             |           |       |
|                   |             |           | _     |
| selected file(s)  |             |           |       |
| mkdir.vbb.mat     |             |           |       |
| Cance             | !           | ОК        | >     |

#### step7: バッチ処理を実行する

1. バッチファイルのパスを引数として、MATLAB 上で vb\_run\_batch コマンドを実行する。

vb\_run\_batch('/home/cbi/rhayashi/PROJECT/mkdir.vbb.mat', '/home/cbi/rhayashi/PROJECT/mkdir\_log.txt');

- 2. ディレクトリが作成される。
- >> ! tree /home/cbi/rhayashi/PROJECT

/home/cbi/rhayashi/PROJECT |-- SBJ1 l-- brain |-- current |-- estimation l−− fmri |-- leadfield `-- meg |-- SBJ2 l-- brain |-- current |-- estimation |-- fmri |-- leadfield `-- meg I-- SBJ3 |-- brain |-- current |-- estimation |−− fmri |-- leadfield `-- meg I-- SBJ4 |-- brain |-- current |-- estimation |-- fmri |-- leadfield `-- meg |-- SBJ5 |-- brain |-- current |-- estimation |−− fmri |-- leadfield `-- meg

Batch file builder の Save ボタンを押せば、作業途中の状態が、project file(.prj.mat) に保存される。

### ディレクトリを作成しつつ、複数の被験者の脳モデルファイルをインポートす る

#### 準備

1. 入出力ディレクトリ構成を検討する

ここでは、以下のような入出力構成と仮定する。 Root:/home/cbi/rhayashi

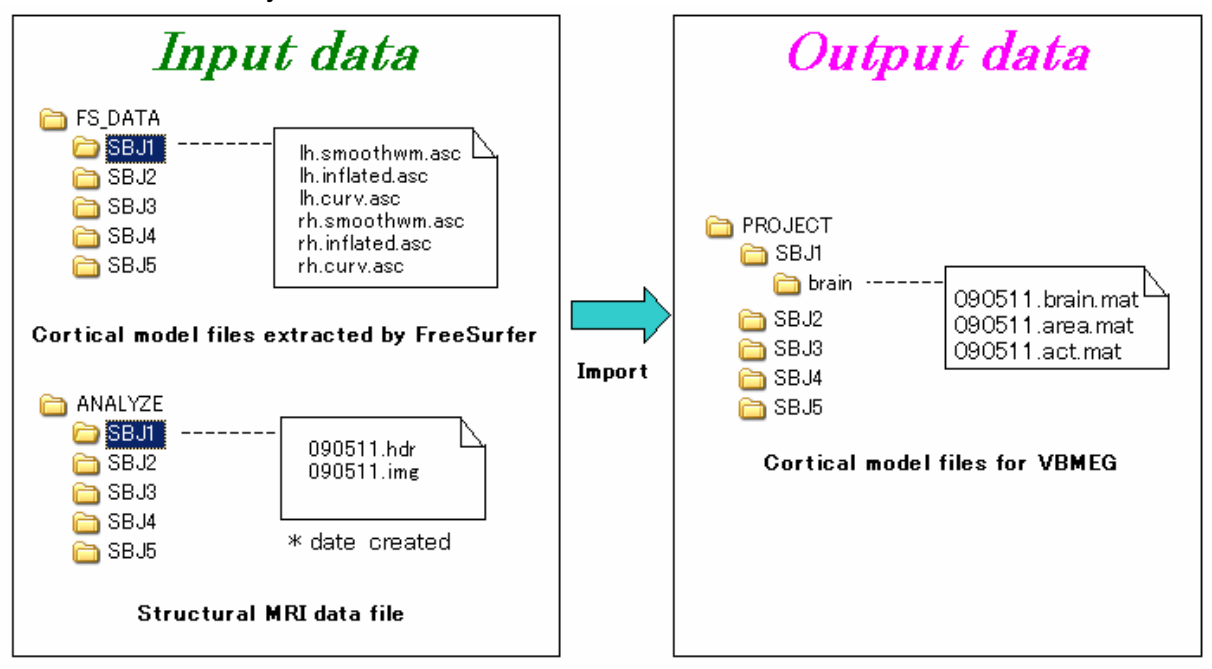

2. 被験者1名分(SBJ1)のデータを脳モデルインポート GUI を使ってインポートしておく。

インポートした結果について検証し、パラメータの妥当性を確保する。 この時に project\_mgr に保存されたパラメータを、テンプレートパラメータとして 使う。脳モデルインポートの方法については、ユーザーズマニュアルもしくはチ ュートリアルを参照のこと。

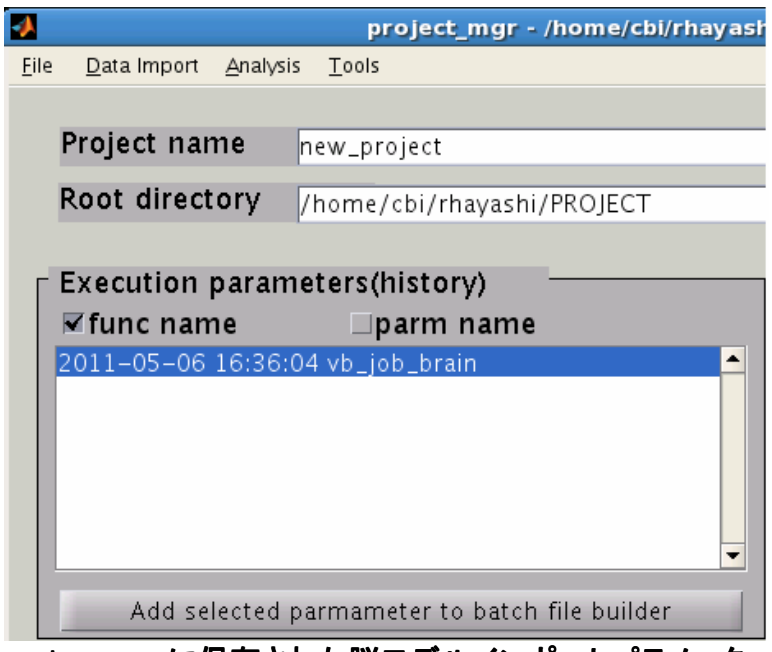

project\_mgr に保存された脳モデルインポートパラメータ

step1: 脳モデルインポートパラメータを加える

- 1. 「ディレクトリをまとめて作成する」の step4 まで作業しておく。
- 2. project\_mgr に保存された脳モデルインポートパラメータ選択し、Add selected parameter to batch file builder ボタンを押す。

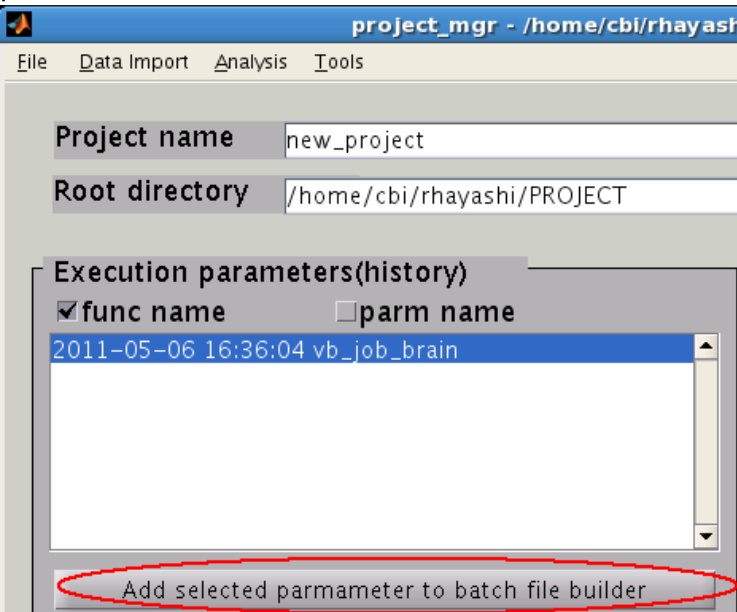

|                                                           |                                           | Batch file bu                              | Idor                                          |                         |
|-----------------------------------------------------------|-------------------------------------------|--------------------------------------------|-----------------------------------------------|-------------------------|
| Builder name                                              | batch builder1                            |                                            |                                               |                         |
| Root directory                                            | /home/cbi/rhayashi/                       | PROJECT                                    |                                               |                         |
| Parameter ge                                              | nerator                                   |                                            |                                               |                         |
| – Template par<br>Template pa<br>mkdir_parm<br>2011-05-06 | ameter<br>rameters<br>16:36:04 brain_parm | Add mkdir tool<br>Upper<br>Lower<br>Remove | Variable and Table<br>Variable list<br>\$ID\$ | Add<br>Rename<br>Remove |
| -                                                         |                                           | Edit                                       |                                               | - Edit table            |

step2: 脳モデルインポートパラメータを編集する

1. 追加されたパラメータを選択し、Edit ボタン(もしくはパラメータ名をダブルクリック)で編集画面を開く。

|                                                                            |                                           | Batch file bui                                     | lder                                           |                         |
|----------------------------------------------------------------------------|-------------------------------------------|----------------------------------------------------|------------------------------------------------|-------------------------|
| Builder name                                                               | batch builder1                            |                                                    |                                                |                         |
| Root directory                                                             | /home/cbi/rhayashi/                       | PROJECT                                            |                                                |                         |
| Parameter ger<br>– Template par<br>Template pa<br>mkdir_parm<br>2011-05-06 | ameter<br>rameters<br>16:36:04 brain parm | Add mkdir tool<br>Upper<br>Lower<br>Remove<br>Copy | Variable and Table<br>Variable list<br>\$ID \$ | Add<br>Rename<br>Remove |

 フィールド名を1つ選択し、Edit ボタン(もしくはフィールド名をダブルクリック)で 編集する。

#### 変数(\$ID\$, \$MRI\$)をフィールドに埋め込む。フィールドの入力が完了したら、 Apply ボタンを押し、次のフィールドを編集する。

|                                                                                                    | Parameter editor                                                                                                    |                             | - 🗆 🗙 |
|----------------------------------------------------------------------------------------------------|----------------------------------------------------------------------------------------------------|-----------------------------|-------|
| brain_parm                                                                                                    |                                                                                                    |                             |       |
| brain_parm<br>FS_left_file<br>.FS_right_file<br>.FS_left_infl_file<br>.FS_left_curv_file<br>.FS_right_curv_file<br>.analyze_file<br>.spm_normalization_file<br>.brain_file<br>.area_file<br>.act_file | Parameter name :<br>brain_parm.FS_left_file =<br>char[1x47]<br>Value :<br>'/home/cbi/rhayashi/FS_DATA/SBJ1<br>Edit Apply<br>Msg :<br>Msg : | /lh.smoothwm.asc'<br>Cancel |       |
| Show only file parameters Search:                                                                                                    | Icase sensitive Save                                                                                                    | Cancel                      | -     |

| FS_left_file       | '/home/cbi/rhayashi/FS_DATA/ <b>\$ID\$</b> /lh.smoothwm.asc'      |
|--------------------|-------------------------------------------------------------------|
| FS_right_file      | '/home/cbi/rhayashi/FS_DATA/ <b>\$ID\$</b> /rh.smoothwm.asc'      |
| FS_left_infl_file  | '/home/cbi/rhayashi/FS_DATA/ <b>\$ID\$</b> /lh.inflated.asc'      |
| FS_right_infl_file | '/home/cbi/rhayashi/FS_DATA/ <b>\$ID\$</b> /rh.inflated.asc'      |
| FS_left_curv_file  | '/home/cbi/rhayashi/FS_DATA/ <b>\$ID\$</b> /lh.curv.asc'          |
| FS_right_curv_file | '/home/cbi/rhayashi/FS_DATA/ <b>\$ID\$</b> /rh.curv.asc'          |
| analyze_file       | '/home/cbi/rhayashi/ANALYZE/ <b>\$ID\$</b> / <b>\$MRI\$</b> .hdr' |
| brain_file         | './ <b>\$ID\$</b> /brain/ <b>\$MRI\$</b> .brain.mat'              |
| area_file          | './ <b>\$ID\$</b> /brain/ <b>\$MRI\$</b> .area.mat'               |
| act_file           | './ <b>\$ID\$</b> /brain/ <b>\$MRI\$</b> .act.mat'                |

3. 全ての入力が終わったら、Save ボタンを押して、編集を終わる。

#### step3: 変数\$MRI\$を追加する

1. Variable and Table の Add ボタンを押し、表示されたダイアログで MRI と入力 して OK ボタンを押す。

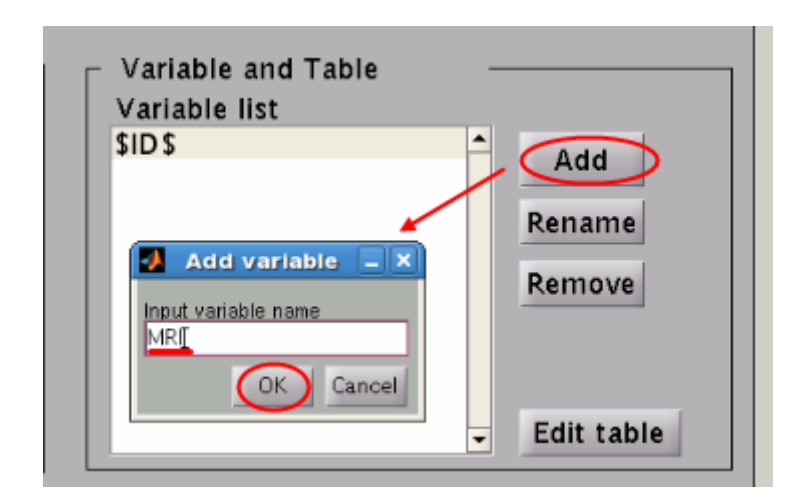

2. 変数が追加される。

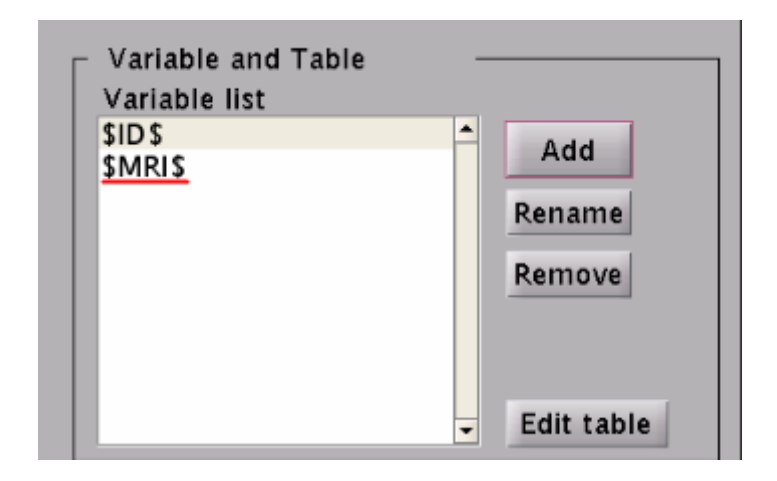

#### step4: 変数を定義する

1. Edit table ボタンを押すと、Table 編集画面が開く。

|                            |                     | Batch file bul | der                     |              |
|----------------------------|---------------------|----------------|-------------------------|--------------|
| Builder name               | batch builder1      | PROJECT        |                         |              |
| Parameter fac              | tory ameter         | rkojeci        | r Variable and Table    |              |
| Template par<br>mkdir_parm | rameters<br>*       | Add mkdir tool | Variable list<br>\$ID\$ | Add          |
| 2011-05-06                 | 16:36:04 brain_parm | Lower          | SMRIS                   | Rename       |
|                            |                     | Remove         |                         | Remove       |
|                            |                     | Сору           |                         |              |
|                            |                     | Edit           |                         | - Edit table |

2. 以下のように値を入力し、右上の×で編集画面を閉じる。

Excel でデータをまとめておくと、Excel データをそのまま貼り付けることができる。

| 1 |               | Edit table     |                 |
|---|---------------|----------------|-----------------|
|   | \$ID\$        | \$MRI\$        |                 |
| 1 | SBJ1          | 090511         |                 |
| 2 | SBJ2          | 100623         |                 |
| 3 | SBJ3          | 100711         |                 |
| 4 | SBJ4          | 101001         |                 |
| 5 | SBJ5          | 110506         |                 |
|   | Append – Inse | ert – Delete – | -Delete Print - |

step5: パラメータを作成する

- 2 パラメータ(mkdir\_parm, brain\_parm) x 5 sets(テーブルの行数)が作成される。
- 1. Create ボタンを押すと、パラメータが作成される。

作成された brain\_parm を選択し、Edit ボタンを押して内容を確認する。

|                                                            |                                             | Batth the built                 | aer                       |                         |
|------------------------------------------------------------|---------------------------------------------|---------------------------------|---------------------------|-------------------------|
| uilder name                                                | batch builder1                              |                                 |                           |                         |
| oot directory                                              | /home/cbi/rhayashi/                         | PROJECT                         |                           |                         |
| Parameter ger                                              | erator                                      |                                 |                           |                         |
| - Template par<br>Template par<br>mkdir_parm<br>2011-05-06 | ameter^<br>rameters^<br>16:36:04 brain_parm | Add mkdir tool Upper Lower      | Variable and Table        | Add<br>Rename<br>Remove |
| Created param                                              | 5 parameter set w                           | Copy<br>Edit                    | template and table Create | Edit table              |
| SBJ1<br>SBJ2<br>SBJ3<br>SBJ4<br>SBJ5                       | * mkdir parn<br>brain parm                  | n Uppe<br>Lowe<br>Remov<br>Copy |                           | •                       |
| formation<br>rameter set we                                | re created.(2011-05-:                       | Edit                            | Choose IDs for ou         | ilid batch file         |

2. 例えば、analyze\_file フィールドを見ると、\$ID\$が SBJ1 に、\$MRI\$が 090511 に 置き換えられている。変数を埋め込んだところを、全て確認する。

| 2                                      | Parameter editor                            | - II X  |  |  |
|----------------------------------------|---------------------------------------------|---------|--|--|
| brain_parm                             |                                             |         |  |  |
| brain_parm                             | Parameter name :                            |         |  |  |
| .FS_IEIT_FILE<br>FS_right_file         | brain_parm.analyze_file =                   | 1       |  |  |
| .FS_left_infl_file                     | char[1×42]<br>Value :                       |         |  |  |
| .FS_left_curv_file                     | /home/cbi/rhayashi/ANALYZE/SBJ1/090511.hdr' |         |  |  |
| .FS_right_curv_file                    |                                             |         |  |  |
| analyze_file<br>spm_pormalization_file | 0150 PN                                     | ا<br>ات |  |  |
| brain_file                             | φίωφ φίν                                    | Irtip   |  |  |
| .area_file                             | Para (                                      |         |  |  |
| acc_me                                 | Edit                                        | Cancel  |  |  |
|                                        | l.<br>Msg :                                 |         |  |  |
|                                        |                                             |         |  |  |
|                                        |                                             |         |  |  |
| Show only file parameters              |                                             |         |  |  |
| Search:                                | _]case sensitive Save                       | Cancel  |  |  |

#### step6: バッチファイルを作成する

1. Choose IDs for output ボタンを押す

| Created parameter set                              |                                        | Build batch file |
|----------------------------------------------------|----------------------------------------|------------------|
| IDs<br><u>SBJ1</u><br>SBJ2<br>SBJ3<br>SBJ4<br>SBJ5 | Parameters<br>mkdir_parm<br>brain_parm | output IDs       |

2. バッチファイルに格納するパラメーターセットを選択する。

バッチファイルに格納されたパラメータは、シーケンシャルに実行されるため、 電流分散推定などの時間がかかる処理が連続している場合、完了までにかな りの時間を要する。このような場合は、並列処理を検討する。例えば、SBJ1, SBJ2, SBJ3 を含むバッチファイルと、SBJ4,SBJ5 を含むバッチファイル作成し、 MATLABを2つ起動して、それぞれの MATLAB上でバッチ処理を実行する。

| Choose IDs for output |
|-----------------------|
| SBJ1                  |
| SBJ4<br>SBJ5          |
|                       |
|                       |
|                       |
|                       |
|                       |
| -                     |
| Select all            |
| OK Cancel             |

3. Build batch file ボタンを押す

| IDS           | -            | Parameters         |            | output IDs                                                                                                    | 1.2                  |
|---------------|--------------|--------------------|------------|----------------------------------------------------------------------------------------------------|----------------------|
| SB/1          | -            | mkdir_parm         | Upper      | SBJ1                                                                                                    | -                    |
| SBJZ          |              | brain_parm         | Lower      | SBJ2                                                                                                    |                      |
| SRI4          |              |                    | Low        | 5013                                                                                                    |                      |
| SBIS          |              |                    | Remove     |                                                                                                    |                      |
|               |              |                    | incline in |                                                                                                    |                      |
|               |              |                    | Сору       |                                                                                                    | *                    |
|               |              |                    |            |                                                                                                    |                      |
|               | -            |                    | - Edit     | Choose IDs for out                                                                                                    | put Build batch file |
|               | 020113       |                    |            | de 16 construction de la construction de la constru |                      |
| ormation      |              |                    |            |                                                                                                    |                      |
| ameter set wa | re created ( | 2011-05-13 13:53:1 | 1)         |                                                                                                    |                      |

4. ファイルダイアログが表示されるので、ファイル名を入力し、OK ボタンを押す (拡張子\*.vbb.mat)

| 1                                    | Save VBMEG bat | ch file |   |
|--------------------------------------|----------------|---------|---|
| urrent director                      | Ŷ              |         |   |
| /home/cbi/rhay                       | /ashi/PROJECT  |         |   |
| Extension                            | .vbb.mat 👻     | Drive   |   |
| Director                             | es             | Files   |   |
| SBJ1<br>SBJ2<br>SBJ3<br>SBJ4<br>SBJ5 | t mkdir,vi     | ob.mat  | • |
| Filter                               |                |         |   |
| 4                                    |                |         |   |
| selected file(s                      | )              |         |   |
| mkdir_brain1.                        | vbb.mat        |         |   |
| Can                                  | cel            | ОК      | > |

#### step7: バッチ処理を実行する

1. バッチファイルのパスを引数として、MATLAB 上で vb\_run\_batch コマンドを実 行する。

vb\_run\_batch('/home/cbi/rhayashi/PROJECT/mkdir\_brain1.vbb.mat', '/home/cbi/rhayashi/PROJECT/mkdir\_brain1\_log.txt');

2. 5名分のディレクトリの作成と脳モデルのインポートが完了した。

>> ! tree /home/cbi/rhayashi/PROJECT /home/cbi/rhayashi/PROJECT |-- SBJ1 | |-- brain | | |-- 090511.act.mat | | |-- 090511.area.mat | | `-- 090511.brain.mat | | -- current | |-- estimation | |-- fmri | |-- leadfield | `-- meg |-- SBJ2

```
|-- brain
   | |-- 100623.act.mat
       |-- 100623. area. mat
   `-- 100623.brain.mat
   |-- current
   I-- estimation
   |-- fmri
   |-- leadfield
   `-- meg
-- SBJ3
   l-- brain
   | |-- 100711.act.mat
       |-- 100711. area. mat
   `-- 100711.brain.mat
   |-- current
   |-- estimation
   |-- fmri
   |-- leadfield
   `-- meg
-- SBJ4
   |-- brain
   | |-- 101001.act.mat
   | |-- 101001.area.mat
     `-- 101001.brain.mat
   -- current
   |-- estimation
   |-- fmri
   |-- leadfield
   `-- meg
|-- SBJ5
   |-- brain
   | |-- 110506.act.mat
     |-- 110506.area.mat
   `-- 110506.brain.mat
   |-- current
   |-- estimation
   |-- fmri
   |-- leadfield
    `-- meg
```

Tips

# パラメータ編集画面

全てのフィールドを表示する

デフォルトでは、ファイルに関連するフィールドのみが表示されている。

全てのフィールドを表示するには、Show only file parameters のチェックを外す。

|                                                                                                    | Parameter editor                                                                                                    | = 0 × |  |
|----------------------------------------------------------------------------------------------------|----------------------------------------------------------------------------------------------------|-------|--|
| brain_parm<br>brain_parm<br>FS_left_nte<br>.FS_right_file<br>.FS_right_ifle<br>.FS_left_unfl_file<br>.FS_left_curv_file<br>.FS_right_curv_file<br>.analyze_file<br>.spm_normalization_file<br>.brain_file<br>.area_file | Parameter name :<br>brain_parm.FS_left_file =<br>char[Dc47]<br>Value :<br>'/home/cbi/rhayashi/FS_DATA/\$ID\$/lh.smoothwm.asc' |       |  |
| Show only file parameters                                                                                                    | Msg :<br>Icase sensitive Save Concel                                                                                          |       |  |

### 全てのフィールドが表示される。

| 2                                                                                                    | Parameter editor                                                        | _ 6 8 |
|----------------------------------------------------------------------------------------------------|-------------------------------------------------------------------------|-------|
| brain_parm                                                                                                    |                                                                         |       |
| brain_parm<br>.FS_left_file<br>.FS_right_file<br>.FS_left_infl_file<br>.FS_left_infl_file<br>.FS_left_curv_file<br>.FS_right_curv_file<br>.analyze_file<br>.spm_normalization_file<br>.brain_file | Parameter name :<br>brain_parm.N_step =<br>double[1x1]<br>Value :<br>50 |       |
| .area_file<br>.act_file<br>.R_max                                                                                                    | Edit Opp 7 Cancel                                                       |       |
| .Nvertex<br>.reduce_ratio<br>.N_step<br>.display<br>.kayword<br>Show only file parameters                                                                                                    | Msg :                                                                   |       |
| Search                                                                                                    | Jease sensitive Save Cancel                                             |       |

■特定の文字列をフィールド名または値に含むフィールドを探す

• Search: に探したい文字列を入れる。ワイルドカード(\*)も使うことができる。

| 3                                                                                                    | Parameter editor                                                                |      |        | 2 0 × |
|----------------------------------------------------------------------------------------------------|---------------------------------------------------------------------------------|------|--------|-------|
| brain_parm<br>brain_parm<br>FS_left_file<br>FS_right_file<br>FS_left_unfl_file<br>FS_left_curv_file<br>FS_right_curv_file<br>analyze_file<br>spm_normalization_file<br>brain_file<br>act_file<br>R_max | Parameter name :<br>brain_parm.N_step =<br>double[1x1]<br>Value :<br>50<br>Edit |      | Cancel | •     |
| reduce_ratio<br>reduce_ratio<br>display<br>keyword<br>Show only file parameters<br>Search                                                                                                    | Msg :                                                                           | Save | Cancel |       |

| Search: right]<br>フィールド名にヒットした。                                                                                                    | 検索ワードに right を入力。                  |
|----------------------------------------------------------------------------------------------------|------------------------------------|
| フィールド名にヒットした。<br>♪ rain_parm brain_parm .FS_right_file .FS_right_curv_file .FS_right_curv_file .FS_right_curv_file . Show only file parameters Search: right                                                                                                    | Search: right]                     |
| フィールド名にヒットした。<br>▶rain_parm<br>brain_parm<br>.FS_right_file<br>.FS_right_curv_file<br>.FS_right_curv_file                                                                                                    |                                    |
| brain_parm<br>brain_parm<br>.FS_right_file<br>.FS_right_curv_file<br>.FS_right_curv_file                                                                                                    | フィールド名にヒットした。                      |
| brain_parm <pre> brain_parm .FS_right_file .FS_right_curv_file .FS_right_curv_file .FS</pre> | 4                                  |
| brain_parm .FS_right_file .FS_right_curv_file .FS_right_curv_file .FS_right_curv_file .FS_right_scurv_file .FS_right_scurv_file .FS_right_scurv_file                                                                                                    | brain_parm                         |
| .FS_right_infl_file<br>.FS_right_curv_file<br>.FS_right_curv_file<br>Show only file parameters<br>Search: right                                                                                                    | brain_parm                         |
| .FS_right_curv_file<br>■Show only file parameters<br>Search: right                                                                                                    | .FS_right_infl_file                |
| ■Show only file parameters<br>Search: right                                                                                                    | .FS_ <mark>right</mark> _curv_file |
| Show only file parameters                                                                                                    |                                    |
| ■Show only file parameters<br>Search: right                                                                                                    |                                    |
| ■Show only file parameters<br>Search: right                                                                                                    |                                    |
| ■Show only file parameters<br>Search: right                                                                                                    |                                    |
| ▼<br>■Show only file parameters<br>Search: right                                                                                                    |                                    |
| ■Show only file parameters<br>Search: right                                                                                                    |                                    |
| ■Show only file parameters<br>Search: right                                                                                                    |                                    |
| ↓<br>Show only file parameters<br>Search: right                                                                                                    |                                    |
| Show only file parameters<br>Search: right                                                                                                    | -                                  |
| Search: right[                                                                                                    | Show only file parameters          |
|                                                                                                    | Search: right]                     |

|                                               | Parameter editor -                                                                                                    |
|-----------------------------------------------|----------------------------------------------------------------------------------------------------|
| orain_parm<br>.FS_left_file<br>.FS_right_file | Parameter nume :<br>brain_parm.FS_left_file =<br>char[1x47]<br>Value :<br>'/home/cbi/rhayashi/FS_DATA/SBJ1/lh.smoothwm.asc' |
|                                               | Edit Cancel                                                                                                    |

# ダブルクリック操作

• ダブルクリックで、編集画面を開くことができる。

検索ワードを\*wm に変更。

#### メイン画面

|                                |                               | Batch file bul  | der                          |                              |
|--------------------------------|-------------------------------|-----------------|------------------------------|------------------------------|
| Suilder name                   | batch builder1                |                 |                              |                              |
| Root directory                 | /home/cbi/rhayash             | /PROJECT        |                              |                              |
| Parameter ger                  | ierator                       |                 |                              | 1                            |
| - Template par                 | ameter                        |                 | - Variable and Table         |                              |
| Template par                   | rameters                      | Add mildir tool | Variable list                |                              |
| mkdir_parm                     |                               | Upper           | \$ID S                       | Add                          |
| 2011-05-06 16:36:04 brain_parn |                               | Lower           | Lower                        |                              |
| Dou                            | ble-click                     | Double-click    |                              | ck                           |
|                                | Contraction of the local data | Remove          | A State of the second second | Remove                       |
|                                |                               | Сору            |                              |                              |
|                                |                               |                 |                              | and the second second second |
|                                | *** III                       | Edit            | 3                            | Edit table                   |
| Created para<br>IDs<br>SB 1    | neter set<br>Parameter        | s<br>m 🖻 Uppe   | Build batch fil              | E                            |
| SBJ2                           | brain_parr                    | n Lowe          | SBJ2                         |                              |
| SBJ4                           | Double                        | e-click         | SBJ4                         |                              |
| SBJ5                           |                               | Remov           | re SBJ5                      |                              |
|                                |                               | Copy            |                              | -                            |
|                                |                               |                 | Choose IDs fr                | or o Build batch f           |
|                                | •                             | Edit            |                              |                              |
| nformation                     |                               |                 |                              |                              |
|                                |                               |                 |                              | <u>*</u>                     |
|                                |                               |                 |                              | -                            |
|                                |                               |                 |                              |                              |

パラメータ編集画面

|                                                                                                    | Parameter editor                                                                                                    | 2 0      |
|----------------------------------------------------------------------------------------------------|----------------------------------------------------------------------------------------------------|----------|
| brain_parm                                                                                                    | 1 <u>4</u>                                                                                                    |          |
| FS_left_file<br>FS_right_file<br>FDOULSIGnCliCK<br>.FS_right_inf_file<br>.FS_left_curv_file<br>.FS_right_curv_file<br>.analyze_file<br>.spm_normalization_file<br>.brain_file | Parameter nume :<br>brain_parm.FS_left_file =<br>char(Lx47]<br>Value :<br>//home/cbi/rhayashi/FS_DATA/SBJ3/lh.smooth<br>Double-click | iwm.asc' |
| .area_file<br>.act_file                                                                                                    | Edit Apply Car<br>Msg :                                                                                                    | icel     |
| Show only file parameters                                                                                                    |                                                                                                    | 1        |
| search;                                                                                                    | case sensitive Save Cancer                                                                                                    |          |

# 制約事項

• 現在、変数で変更できるフィールドは、文字列のフィールドに限ります。 数値を変数から与えることはできません。